# **SONY**®

2-050-984-**01** (1)

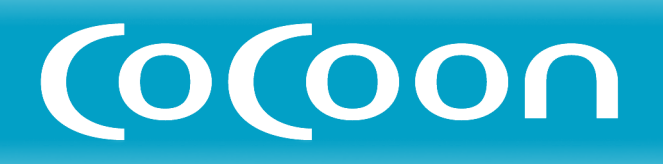

## Channel Server チャンネルサーバー

CSV-EX9 CSV-EX11

## ソフトウェアアップグレード 取扱説明書

©2004 Sony Corporation

### 「カモン!マイキャスター」の「ソフトウェアダウンロード」から ソフトウェアアップグレードを行うと、以下の機能が追加されます。

### ●「野球延長対応機能」の向上 ( ← 3ページ)

野球とサッカー以外の地上波のスポーツ番組(番組表でスポーツジャンルに分類されている番組)にも対応します。また、番組表に延長に関する時刻指定がない場合は、延長時間を30、60、120、180分から選べます。

### ●「おまかせ•まる録2」の機能拡張

- あいまい人名検索機能
  キーワードに入力した出演者やグループ名の俗称も認識します。そのため、その出演 者が出ている番組がより幅広く検索・録画されます。(2003年12月現在の情報です。 すべての出演者には対応していません。)
- キーワード辞書を更新
  キーワードの抽出精度が向上します。

### ●「シリーズ予約」の機能拡張(▲3ページ)

「番組名」や「番組詳細」が完全に一致した場合のみ再放送を重複して録画しないように なっていましたが、一致判定にあいまいさを取り入れ、重複録画の回避精度が向上しま した。

### ●「次回予約設定」の機能拡張 ( ← 4ページ)

「1週間後の同じ番組」ではなく「同じ名前の番組」を検索します。放送中の番組や録画済 みタイトルの番組名をキーワードとして、同じチャンネルの番組表からそのキーワード を含む番組を検索し録画予約できます。

#### ● スカパー!番組表の取得時刻選択項目の追加(▲4ページ)

スカパー!の番組表データを設定した時刻以外には取得しないように設定できます。

## 「野球延長対応機能」 の向上

野球とサッカー以外の地上波のスポーツ番組(番組 表でスポーツジャンルに分類されている番組)にも 対応します。また、番組表に延長に関する時刻指定 がない場合は、延長時間を30、60、120、180分 から選べます。 野球延長機能について詳しくは、取扱説明書の ● 96ページをご覧ください。

### 延長時間を設定する

「各種設定」画面で行います。「各種設定」について 詳しくは、取扱説明書の 53ページをご覧くださ い。

アップグレードにより、取扱説明書の各種設定に関 する説明が以下のように変わります。

### ← 54ページ、「各種設定の項目」の2番目 に「野球延長時間」が追加になります。

### 野球延長時間

| ●30分 | 録画予約終了時間を30分延長する。  |
|------|--------------------|
| 60分  | 録画予約終了時間を60分延長する。  |
| 120分 | 録画予約終了時間を120分延長する。 |
| 180分 | 録画予約終了時間を180分延長する。 |

### ご注意

- 延長する時間は、番組表の「延長」に関する情報 によって異なります。
  - 「試合終了まで」「完全中継」「延長」 「野球延長時間」で設定した時間まで延長され ます。
  - 「延長なし」 録画延長しません。
- 番組が延長されなくても、録画終了時間は延長されます。

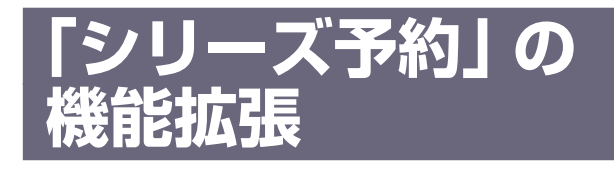

「番組名」や「番組詳細」が完全に一致した場合のみ 再放送を重複して録画しないようになっていました が、一致判定にあいまいさを取り入れ、重複録画の 回避精度が向上しました。 「シリーズ予約」について詳しくは、取扱説明書の

● 103ページをご覧ください。

番組名にカッコ類など一部の文字が含まれている と、すでに録画したものと同一番組とみなし、録画 しません。

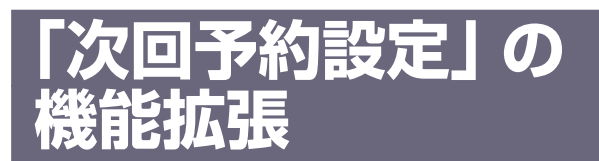

「1週間後の同じ番組」ではなく「同じ名前の番組」 を検索します。放送中の番組や録画済みタイトルの 番組名をキーワードとして同じチャンネルの番組表 からそのキーワードを含む番組を検索し録画予約で きます。

アップグレードにより、取扱説明書の次回予約に関 する説明が以下のように変わります。

 ←121ページ、「MyCast ビューのツール メニュー項目」および ←127ページ、「タ イトルー覧のサブメニュー/ツールメニュー 項目」の「録画予約(「フォト」を除く)」の 説明

### 録画予約(「フォト」を除く)

見ている番組の次回の録画予約を設定します。録画 予約画面が出ます。内容を変更するときは、「番組 表で予約を変更する」(==90ページ)の手順5~9に したがって予約を変更します。

#### ご注意

- 見ている日から1週間後まで1日ずつ同じ名前の番組を 検索していきます。1日の中で検索する時間帯は放送開 始時刻の1時間前から放送終了時刻の1時間後の間で す。
- 番組表で番組名の一部が省略されていたりすると検索されませんので、検索された番組が次回のものではないことがあります。
- 番組情報がない番組やタイトルには対応していません。

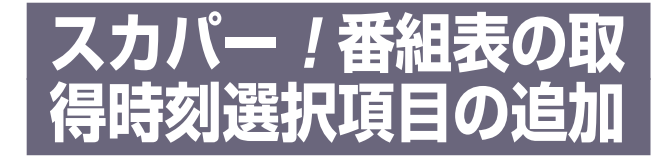

スカパー!の番組表データを設定した時刻以外には 取得しないように設定できます。

アップグレードにより、取扱説明書の番組表取得希 望時刻に関する説明が以下のように変わります。

### 

#### 番組表取得希望時刻

スカパー!の番組表データを受信する時刻を選びます。

「のみ」 がついている時刻を選ぶと、その時刻以外に は取得しません。

「今すぐ番組表を取得する」を選んで決定ボタンを押 すと、スカパー!番組表データの受信を開始しま す。約30分以上かかることがあります。